#### STATE ASSOCIATION PAYMENT OPTIONS:

Credit Card

**Purchase Order** 

Check

#### NEED A W9?

- We can send you one upon request via email to mjohnson@varsity.com or jgraham@varsity.com

#### **PAYING MULTIPLE INVOICES?**

- If your school is sending payment for multiple invoices (camps, competitions, fashion, etc.) please send separate checks for each invoice OR include a copy of all invoices in an envelope with the check.

# HOW TO CHECK PAYMENT STATUS

Instructions for Coaches

### Option 1:

- 1. Log into portal
- 2. Go to MY COMPETITION REGISTRATIONS under competition tab
- 3. If the "INVOICE/PAYMENTS" button on the overview (pictured below) is:
  - a. RED that means they have NOT paid
  - b. GREEN with a CHECKMARK means they HAVE PAID

| ed help? Contact Us now! Or for immedia                                           | ate assistance during business hours, ciici                                                                    | k on the 'Chat Now' icon                                | i at the top of the p | age.                  |                 |
|-----------------------------------------------------------------------------------|----------------------------------------------------------------------------------------------------|---------------------------------------------------------|-----------------------|-----------------------|-----------------|
| Brand                                                                             | Event                                                                                                    | City                                                    | State                 | Start Date            | End Date        |
| fiew Event Details                                                                |                                                                                                    | Regist                                                  | tration Details       | Invoice / Payments    | Event Paperwork |
| Manage your registration details, access<br>Need help? Contact Us now! Or for imm | on Registrations<br>s forms, find information related to your co<br>ediate assistance during business hours, c | Mpetition, view or print y<br>lick on the "Chat Now" ic | our invoice, and mo   | ore. 2021-20<br>page. | 022 SEASON 🗸    |
| Brand                                                                             | Event                                                                                                    | City                                                    | State                 | Start Date            | End Date        |

#### Option 2:

- 1. Log into portal
- 2. Select PAYMENTS under the competition tab
- 3. On that screen it will show all the competitions that team is registered for.
  - a. If it says "MAKE A PAYMENT" they have NOT paid
  - b. If it says "NO PAYMENT NEEDED" they HAVE PAID

|                                                                            |                                                                                               |                                                                                         |                                                           | Compe                                 | etition Search          |
|----------------------------------------------------------------------------|-----------------------------------------------------------------------------------------------|-----------------------------------------------------------------------------------------|-----------------------------------------------------------|---------------------------------------|-------------------------|
|                                                                            | Pay for                                                                                       | a Registration                                                                          |                                                           | My Competi                            | ition Registrations     |
|                                                                            | To make a paymen<br>registration you'd li                                                     | it, choose one of the registrations fi<br>ike to make a payment for, please <b>C</b>    | from the list below and click "Make Pay<br>Contact Us.    | rment". If you a<br>Competi           | tion Resources          |
|                                                                            |                                                                                               |                                                                                         |                                                           | Pa                                    | ayments                 |
|                                                                            | Registration                                                                                  | IS                                                                                      |                                                           |                                       |                         |
|                                                                            | Account                                                                                       | Registration Event                                                                      | Start Date Deposit Due                                    | Balance Due                           | Action                  |
|                                                                            | Varsity Dance                                                                                 |                                                                                         | 11/13/2021                                                | \$400.00 on 10/20/2021                | Make Payment            |
| Pay for                                                                    | a Registra                                                                                    | ation                                                                                   |                                                           |                                       |                         |
| Pay for<br>To make a payme<br>registration you'd                           | a Registra<br>nt, choose one of the re-<br>like to make a payment                             | <b>ation</b><br>gistrations from the list belo<br>for, please Contact Us.               | w and click "Make Payment". If                            | you are having trouble                | e finding the           |
| Pay for<br>To make a payme<br>registration you'd                           | a Registra<br>nt, choose one of the re-<br>like to make a payment                             | <b>ation</b><br>gistrations from the list belo<br>for, please <mark>Contact Us</mark> . | w and click "Make Payment". If                            | you are having trouble                | e finding the           |
| Pay for<br>To make a payme<br>registration you'd<br>Registratio            | a Registra<br>nt, choose one of the re<br>like to make a payment                              | ation<br>gistrations from the list belo<br>for, please <mark>Contact Us</mark> .        | w and click "Make Payment". If                            | i you are having trouble              | e finding the           |
| Pay for<br>To make a payme<br>registration you'd<br>Registratio<br>Account | a Registra<br>nt, choose one of the re-<br>like to make a payment<br>MS<br>Registration Event | <b>ation</b><br>gistrations from the list belo<br>for, please Contact Us.               | w and click "Make Payment". If<br>Start Date Deposit Due  | you are having trouble<br>Balance Due | e finding the<br>Action |
| Pay for<br>To make a payme<br>registration you'd<br>Registratio<br>Account | a Registration Event                                                                          | <b>ation</b><br>gistrations from the list belo<br>for, please <mark>Contact Us</mark> . | ow and click "Make Payment". If<br>Start Date Deposit Due | you are having trouble<br>Balance Due | e finding the<br>Action |

# LOCATE YOUR INVOICE / PAYMENT OPTIONS / BALANCE DUE DATE

| 2 Derrieur & Submit | Step 3. Review & Submit                                                     |                                                                                       |
|---------------------|-----------------------------------------------------------------------------|---------------------------------------------------------------------------------------|
| J Review & Submit   | Review and/or edit your registration details below. To                      | move forward, click "Submit Registration" at the bottom of the screen.                |
|                     | Personal Information                                                        |                                                                                       |
|                     | Name<br>Meredith Johnson<br>Gender                                          | Phone<br>Work: (817) 291-9476<br>Mobile: (817) 291-9476                               |
|                     | Female<br>Birthdate<br>03/18/1997                                           | Home, (817) 2919476<br>Billing Address<br>1316 Palo Duro Trail<br>Southlake, TX 76092 |
|                     | Username<br>maredith ichnson@aggianetwork.com                               | US                                                                                    |
|                     | Email<br>mjohnson@varsity.com                                               | Shipping Address<br>1316 Palo Duro Trail<br>Southlake, TX 76092                       |
|                     | Secondary Email                                                             | US                                                                                    |
|                     | Edit >                                                                      |                                                                                       |
|                     | Account betans                                                              |                                                                                       |
|                     | Test High School                                                            | 34948203                                                                              |
|                     | Billing Address<br>121 Lake Merial Shores Dr<br>Panama City, FL 32409<br>US | Shipping Address<br>121 Lake Merial Shores Dr<br>Panama City, FL 32409<br>US          |
|                     | Test High School - Varsity Cheer (# 0010957081)                             |                                                                                       |
|                     |                                                                             | SUBMIT REGISTRATION                                                                   |

# Once you click SUBMIT REGISTRATION

Your page will reload, and you will see a screen with "CONGRADULATIONS!" at the top On this page you will also see:

- Your REGISTRATION #
- A contact email for questions
- A link to "MY COMPETITION REGISTRATIONS"
- Can view the event details in the + sign drop down

| Brand                                                                                                    |                                                                                    | Event                                                          | City                         | State          | Start Date          | End Date      |
|----------------------------------------------------------------------------------------------------|------------------------------------------------------------------------------------|----------------------------------------------------------------|------------------------------|----------------|---------------------|---------------|
| + View Event Details                                                                                                    |                                                                                    |                                                                |                              |                |                     |               |
| Congratulations!<br>You have successfully<br>space will be confirme<br>Registration Info                                    | y submytted your registr<br>ed. Y ur registration nu                               | ration for Wiltenbarg University competiti<br>mbers are below. | on! Upon approval of your re | egistration an | d receipt of your d | leposit, your |
| # 0010957081                                                                                                    | Test High Scho                                                                     | ool - Varsity Cheer                                            |                              |                |                     |               |
| Go to My Competition<br>• Review registra<br>• Make a paymen<br>If you have any questi<br>jgraham@varsity.com<br>Thank you, | I Registrations to<br>tion details<br>at and/or deposit<br>ions regarding your reg | gistration, please contact:                                    |                              |                |                     |               |

Once your registration is successfully completed, you should receive a **CONFIRMATION EMAIL**.

- IF you do **NOT** receive a confirmation email, it is likely due to an **OUTSTANDING BALANCE** on your MyVarsity account. In this case, MyVarsity automatically places your registration status on **HOLD**.
- In this case, you SHOULD receive a different email with the subject: YOUR EGISTRATION IS BEING PROCESSED
  - See example below
- Don't worry! Unlike for Varsity sponsored events, your outstanding balance WILL NOT impact your registration
  or prevent you from competing. Just be patient, as the approval process for STATE ASSOCIATION events is one
  that is manual. You should expect approvals to be processed on a weekly basis and when your registration is
  approved you will receive the original CONFIRMATION EMAIL.

| < | Your registration has been received and approved                                                                                                    |                                                        |
|---|----------------------------------------------------------------------------------------------------|--------------------------------------------------------|
|   | Meredith Johnson <mjohnson@varsity.com><br/>To • Meredith Johnson</mjohnson@varsity.com>                                                                                                    |                                                        |
|   | Retention Policy Default 7 Year Permanent Delete (7 years)                                                                                                    | Expires 9/26/2028                                      |
|   | EXTERNAL EMAIL                                                                                                    |                                                        |
|   | Thank you for choosing Ohio High School Athletic Association. Your registration has been approved.                                                                                                    |                                                        |
|   | A summary of your registration is below:                                                                                                    |                                                        |
|   | Registration Number                                                                                                    |                                                        |
|   | Event: 0<br>Dates: 1                                                                                                    |                                                        |
|   | Your Team: Test High School - Varsity Cheer                                                                                                    |                                                        |
|   | Balance Due Date: 12/11/2021                                                                                                    |                                                        |
|   | myVarsity<br>Manage your account online by <u>clicking here</u> or visiting <u>www.myVarsity.com/MyCompetitionRegistration</u>                                                                                                    | ons.                                                   |
|   | It is your responsibility to view and accept the <u>full terms &amp; conditions</u> and Rules and Regulation<br>Conditions you are also accepting the Rules and Regulations for this event.                                                                                                    | ns. By accepting the Terms and                         |
|   | If you do not have a username and password, contact Varsity Spirit Customer Service for assistance s                                                                                                    | setting up your account.                               |
|   | Important Reminder FOR SCHOOL TEAMS: New this year, anyone associated with a school team (cr<br>personnel, etc.) wishing to obtain access to the warm up area, backstage area or coaches box must sl<br>Membership at event check in. To complete the USA Cheer Membership please <u>CLICK HERE</u> . | oach, choreographer, support<br>how proof of USA Cheer |
|   | We are always here to help and look forward to seeing you soon! Please contact us with any question                                                                                                    | S.                                                     |
|   | Varsity Spirit<br><u>https://www.ohsaa.org/Sports-Tournaments/Spirit</u>                                                                                                    |                                                        |

| Your registration is being processed                                                                                                    |                                             |                 |           |
|----------------------------------------------------------------------------------------------------|---------------------------------------------|-----------------|-----------|
| Meredith Johnson <mjohnson@varsity.com><br/>To @ Meredith Johnson</mjohnson@varsity.com>                                                               |                                             | ← Reply         | ≪ Reply   |
| Gereition Policy Default 7 Year Permanent Delete (7 years)     Gi Follow up. Start by Tuesday, September 28, 2021. Due by Tuesday, September 28, 2021. | cxpires 9/20/2028                           |                 |           |
| EXTERNAL EMAIL                                                                                                    |                                             |                 |           |
| Thank you for choosing Varsity Spirit. Your registration has been submitted and is currently being processed                                           | d. You will receive another email once your | registration is | approved. |
| We are always here to help and look forward to seeing you soon! Please contact us with any questions.                                                  |                                             |                 |           |
| Varsity Spirit<br>https://www.ohsaa.org/Sports-Tournaments/Spirit                                                                                      |                                             |                 |           |

# LOCATE YOUR INVOICE:

## 1. Go to the MY COMPETITION REGISTRATION page found in your MyVarsity Portal by either

- a. Hovering over the **COMPETITION** tab in the menu bar -> then selecting MY COMPETITION REGISTRATIONS
- b. Linked on your registration submission page
- c. Linked in your CONFIRMATION EMAIL

|                                         |                                                                                                    |                                 | FAS                                     | HION 🗸                      | CAMP 🗸                 | COMPETITION A                                                               |
|-----------------------------------------|----------------------------------------------------------------------------------------------------|---------------------------------|-----------------------------------------|-----------------------------|------------------------|-----------------------------------------------------------------------------|
| Go to My Com                            | npetition Registrations to                                                                                                    | >                               | state<br>DH                             | Start Date<br>12/11/2021    | End Date<br>12/11/2021 | Competition Search<br>My Competition Registrations<br>Competition Resources |
| <ul><li>Review</li><li>Make a</li></ul> | registration details<br>payment and/or deposit                                                                                                    |                                 |                                         |                             |                        | Payments                                                                    |
| [                                       | Your registration has been revealed by Varsity Spirit Registration <<br>Varsity Spirit Registration <<br>To   Meredith Johnson<br>Retention Policy Default 7 Year Permanent D<br>EXTERNAL EMAIL | eceive<br>registr<br>elete (7 y | ed and<br>ation@in<br><sub>rears)</sub> | approved<br>fo.varsity.com> |                        | Expire                                                                      |
| -                                       | Thank you for choosing                                                                                                    | 1                               |                                         | Your registrati             | on has been app        | proved.                                                                     |
|                                         | Registration Number: 0010958354<br>Event:<br>Dates:<br>Your Team: Test High School - Varsity<br>Balance Due Date: 02/04/2022<br>myVarsity<br>Manage your account online by <u>clicking</u>      | Cheer                           | visiting <u>v</u>                       | ww.myVarsity.c              | om/MyCompetit          | ionRegistrations.                                                           |

2. Find the state association event you registered for in your competitions list

| Brand                                  | Event       | City                 | State Star        | t Date End Date             |
|----------------------------------------|-------------|----------------------|-------------------|-----------------------------|
| + View Event Details                   |             | Registration Details | s Invoice / Payr  | ments Event Paperwork       |
| Registered Team: Test High School - Va | rsity Cheer |                      | Click the plus si | gn for additional details 🔶 |

## 3. Click "INVOICE/PAYMENTS"

- a. You may PAY BY CREDIT CARD here
- b. Or continue to your invoice for additional payment information

| Manage               | Event                                                                                                    |                                                                                                    |                                                                       |                              |                  |             |
|----------------------|----------------------------------------------------------------------------------------------------|----------------------------------------------------------------------------------------------------|-----------------------------------------------------------------------|------------------------------|------------------|-------------|
| Registration Details | Brand                                                                                                    | Event                                                                                                    | City                                                                  | State                        | Start Date       | End Date    |
| Invoice / Payments   | + View Event Details                                                                                                    |                                                                                                    |                                                                       |                              |                  |             |
| Event Paperwork      |                                                                                                    |                                                                                                    |                                                                       |                              |                  |             |
|                      | Invoice / Payments<br>You can pay by credit card by<br>invoice and mail with your pa<br>Need help? Contact Us now!<br>page.<br>Registration # 0010957431:<br>Balance<br>Total: \$359.00<br>DUE: \$350.00<br>VIEW / PRINT INVOI | y clicking the appropriate button below. To p<br>syment.<br>Or for immediate assistance during busine:<br>John Glenn High School - Varsity Cheer | eay by check, money orde<br>ss hours, click on the "Che<br>REDIT CARD | r, or cashiel<br>at Now" ico | r's check, print | your<br>the |

## 4. Click "VIEW/PRINT INVOICE"

- 5. To send payment via **PURCHASE ORDER** or by **CHECK** 
  - a. Use the **REMIT TO ADDRESS** found at the TOP of your invoice to send in your payment

|                                                                                                    | Remit I                                                          | Payment                                  | To:                                                                |                                              | li li                                                                                             | nvoi                                                                                   | се             |                    |
|----------------------------------------------------------------------------------------------------|------------------------------------------------------------------|------------------------------------------|--------------------------------------------------------------------|----------------------------------------------|---------------------------------------------------------------------------------------------------|----------------------------------------------------------------------------------------|----------------|--------------------|
| (                                                                                                    | 640 Sh                                                           | iloh Roa                                 | d, Bldg. 2, Suite 200                                              |                                              | 1                                                                                                 | nv #                                                                                   | REG-0          | 010957081          |
|                                                                                                    | Plano,                                                           | TX 7507                                  | 4                                                                  |                                              | C                                                                                                 | Date                                                                                   | 09/            | 28/2021            |
|                                                                                                    |                                                                  |                                          |                                                                    |                                              | c                                                                                                 | Cust #                                                                                 | 34             | 948203             |
|                                                                                                    |                                                                  |                                          |                                                                    |                                              | c                                                                                                 | Contact                                                                                | Mered          | ith Johnson        |
| Billed To: Test H<br>121 La<br>Panan                                                                                            | ligh Schoo<br>ake Merial<br>na City, FL                          | Shores [<br>. 32409                      | Dr                                                                 | Event Info:                                  |                                                                                                   |                                                                                        |                |                    |
|                                                                                                    |                                                                  |                                          |                                                                    |                                              |                                                                                                   |                                                                                        |                |                    |
| Team Name                                                                                                    | Divis                                                            | ion                                      | Participants                                                       | Crossovers                                   | Alternates                                                                                        | То                                                                                     | tal            | Amount             |
| Team Name<br>Dragons                                                                                                    | Divis<br>Divisio                                                 | ion<br>on V                              | Participants<br>20                                                 | Crossovers<br>0                              | Alternates<br>6                                                                                   | То<br>2                                                                                | tal .<br>6     | Amount<br>\$350.00 |
| Team Name<br>Dragons                                                                                                    | Divis<br>Divisio<br>Rate                                         | ion<br>on V                              | Participants<br>20<br>Cost                                         | Crossovers<br>0                              | Alternates<br>6                                                                                   | То<br>2                                                                                | tal .<br>6     | Amount<br>\$350.00 |
| Team Name<br>Dragons<br>Alternates (Max of<br>2):                                                                               | Division<br>Division<br>Rate<br>\$0.00                           | ion<br>on V<br>Count<br>2                | Participants<br>20<br>Cost<br>\$0.00                               | Crossovers<br>0<br>Car<br>Coach/i            | Alternates<br>6<br>ncellation Fees                                                                | To<br>2<br>3: \$0.00<br>3: \$0.00                                                      | tal .<br>6     | Amount<br>\$350.00 |
| Toam Name<br>Dragons<br>Alternates (Max of<br>2):<br>Coaches/Team<br>Representatives<br>(Max of 4):                             | Divis<br>Divisio<br>Rate<br>\$0.00<br>\$0.00                     | ion<br>on V<br>Count<br>2<br>4           | Participants<br>20<br>Cost<br>\$0.00<br>\$0.00                     | Crossovers<br>0<br>Caa<br>Coach//<br>F<br>To | Alternates<br>6<br>ncellation Fees<br>nstructor Fees<br>additional Fees<br>tal Discounted         | To<br>2<br>5: \$0.00<br>5: \$0.00<br>5: \$0.00<br>5: \$0.00<br>1: \$0.00               | 6              | Amount<br>\$350.00 |
| Toam Name<br>Dragons<br>Alternates (Max of<br>2):<br>Coaches/Team<br>Representatives<br>(Max of 4):<br>Flag Runners:            | Divis<br>Divisio<br>Rate<br>\$0.00<br>\$0.00<br>\$0.00           | ion<br>on V<br>Count<br>2<br>4<br>3      | 20<br>20<br>Cost<br>\$0.00<br>\$0.00<br>\$0.00                     | Crossovers<br>0<br>Car<br>Coach/i<br>7<br>To | Alternates<br>6<br>ncellation Fees<br>nstructor Fees<br>tal Discounted<br>Total Due               | To<br>2<br>5: \$0.00<br>5: \$0.00<br>5: \$0.00<br>4: \$0.00<br>5: \$350.0              | tal .          | Amount<br>\$350.00 |
| Team Name<br>Dragons<br>Alternates (Max of<br>2):<br>Coaches/Team<br>Representatives<br>(Max of 4):<br>Flag Runnes:<br>Mascots: | Divis<br>Divisio<br>Rate<br>\$0.00<br>\$0.00<br>\$0.00<br>\$0.00 | ion<br>on V<br>Count<br>2<br>4<br>3<br>1 | Participants<br>20<br>Cost<br>\$0.00<br>\$0.00<br>\$0.00<br>\$0.00 | Crossovers<br>0<br>Car<br>Coach/I<br>F<br>To | Alternates<br>6<br>ncellation Fees<br>nstructor Fees<br>tal Discounted<br>Total Due<br>Total Paid | To<br>2<br>5: \$0.00<br>5: \$0.00<br>5: \$0.00<br>6: \$0.00<br>6: \$350.0<br>1: \$0.00 | ( <b>a</b> ) . | Amount<br>\$350.00 |

# **BALANCE DUE DATE:**

Your payment DUE DATE can be found on your confirmation email or through your My competition registration tab by clicking the red + sign on the right

|                        | Brand                     |                          | Eve                       | nt                     | City                             | State   | Start Date           | End Date           |
|------------------------|---------------------------|--------------------------|---------------------------|------------------------|----------------------------------|---------|----------------------|--------------------|
| + View Event [         | Details                   |                          |                           |                        | Registration Detail              | s Invoi | ce / Payments        | Event Paperwork    |
| Registered Tea         | <b>am: T</b> est High S   | School - Varsity Che     | er                        |                        |                                  | Click   | the plus sign for ad | ditional details x |
| Test I                 | High School -             | Varsity Cheer            |                           |                        |                                  |         |                      |                    |
| <b>Regist</b><br>00109 | <b>ration #:</b><br>57081 | <b># Athletes:</b><br>20 | <b>Total:</b><br>\$350.00 | Amount Paid:<br>\$0.00 | Balance:<br>\$350.00, 12/11/2021 | REG     | ISTRATION E          | DETAILS            |

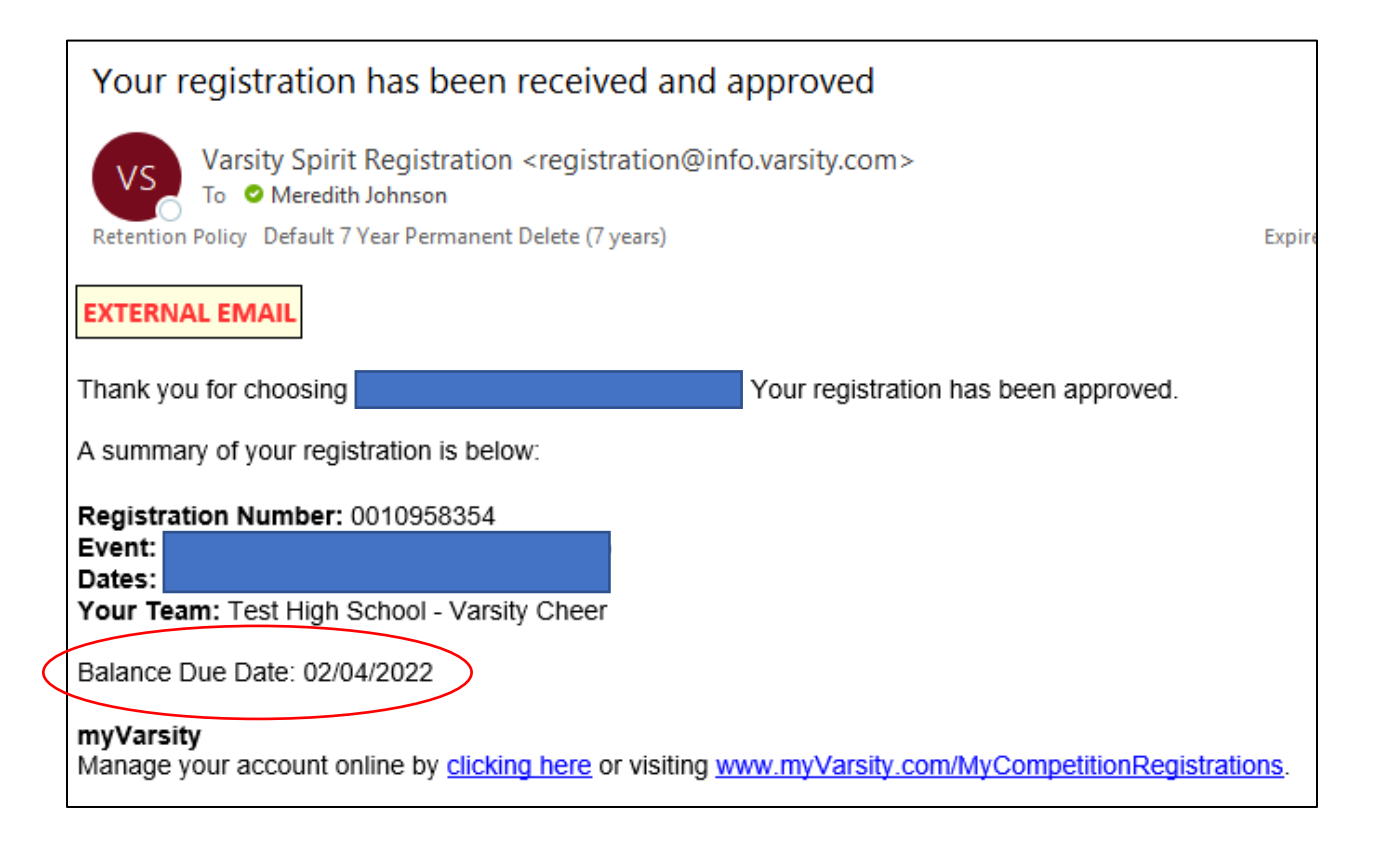